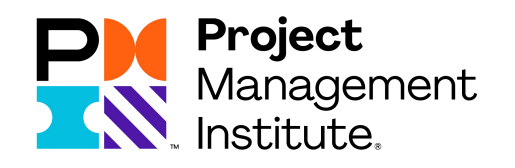

## 在线续费流程

**Online Payment Process** 

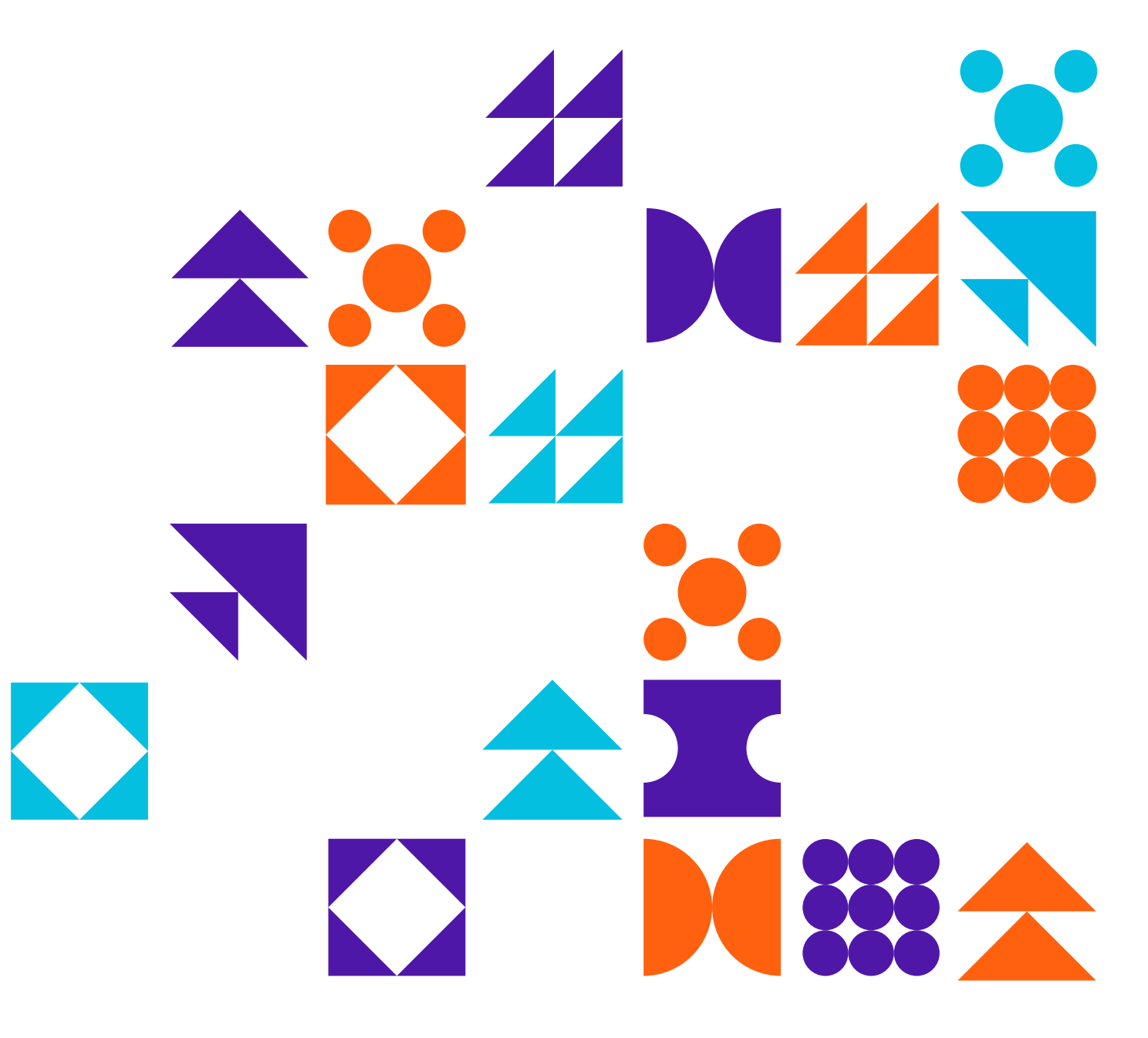

尊敬的项目管理专业人士 (PMP):

当您完成PDU要求后,需在线完成缴费步骤,就可以完成整个续证过程,继续获得三年有效认证期限。具体操作请参考如下流程介绍。

开始在线续证流程前,请先确认您的信用卡是否具有外币支付功能,通 常有 VISA 或 MasterCard 标志,如不确认,请联系信用卡所属银行咨询 或开通外币支付功能。

## 1. 打开<u>www.pmi.org</u>网站,请点击Log in 登陆

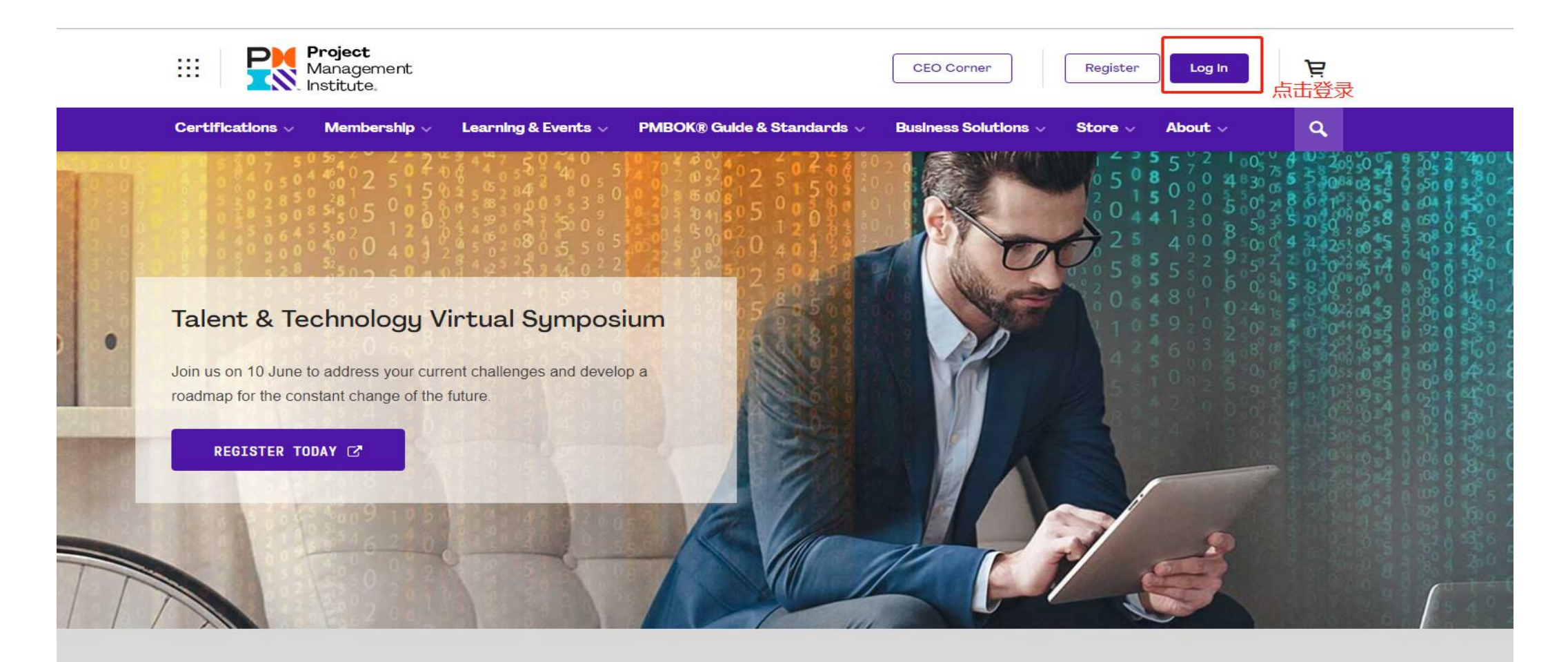

2. 输入用户名和密码,请点击Log in

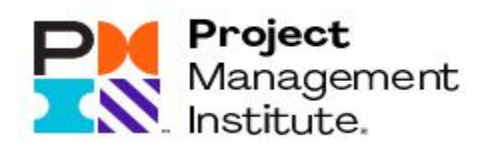

## Log In

| Username |        | Forgot Username |
|----------|--------|-----------------|
| 用户名      |        |                 |
| Password |        | Forgot Password |
| 密码       |        |                 |
| ¢        | LOG IN |                 |
| 5        |        |                 |

3. 请点击右上角《My PMI》中的《Certifications》

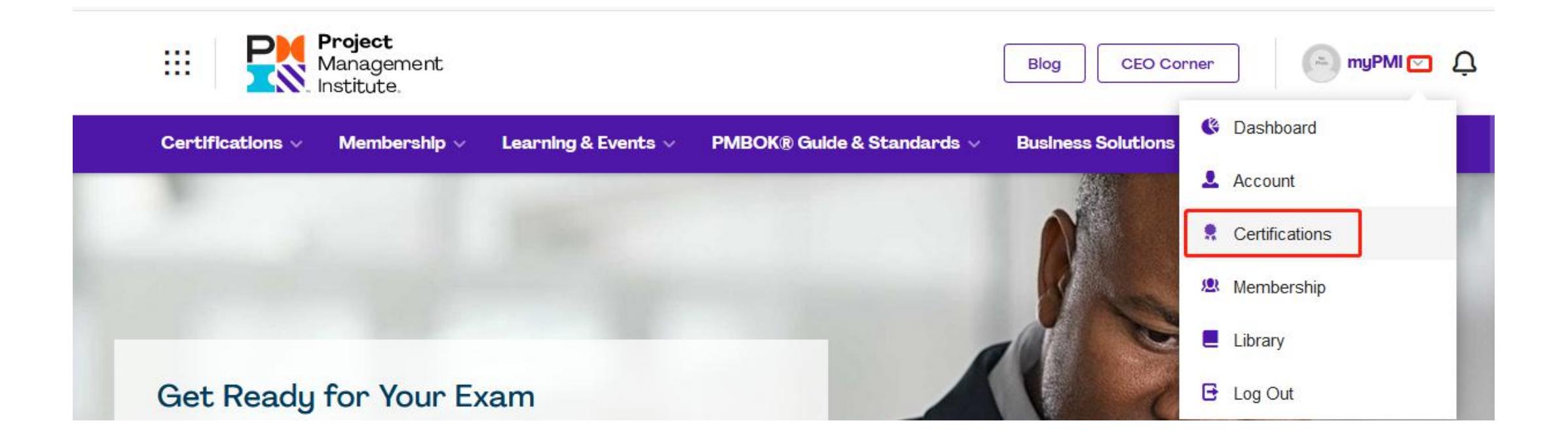

## 4. 完成PDU要求后,会出现《Renew》的续费入口,请点击

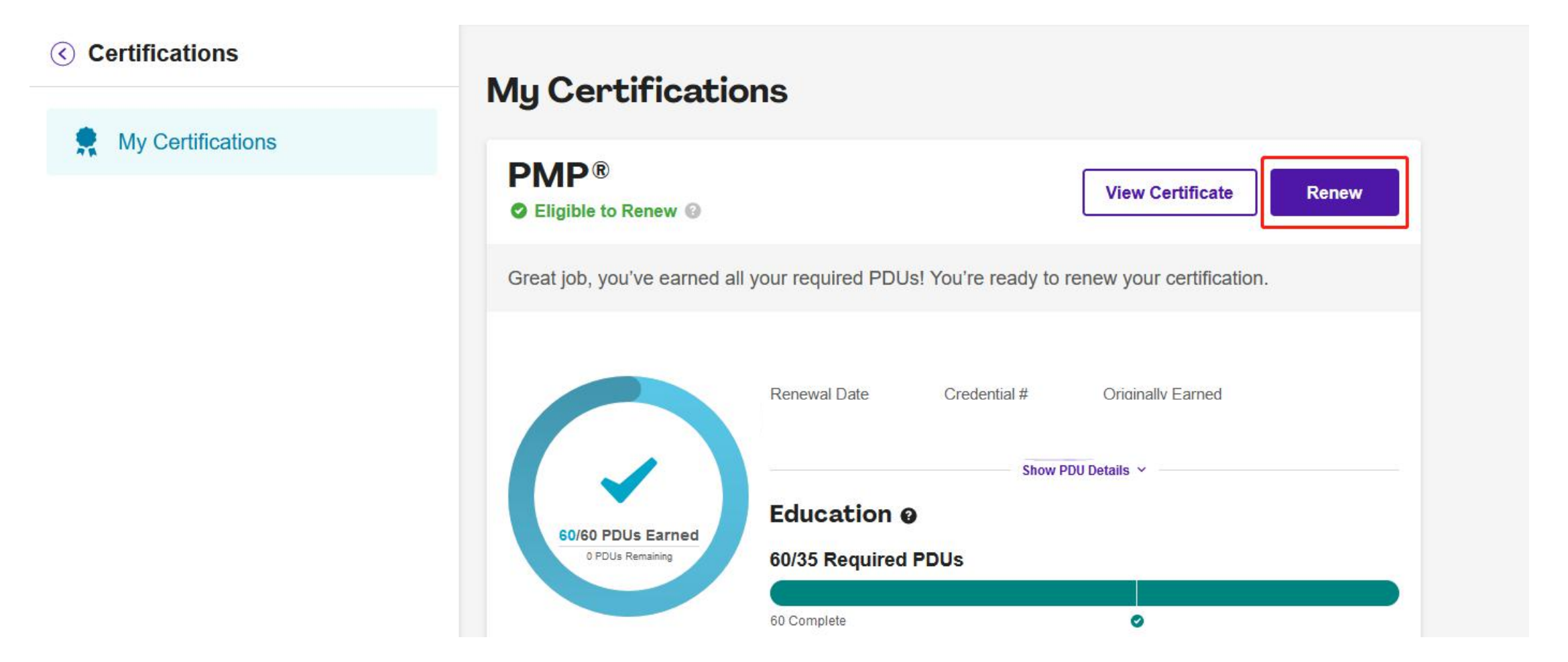

## 5. 确认支付费用,请点击《Continue to Checkout》

|                         | CERTIFICATION     PMP Certification Renewal     Regular Price: \$150.00     Member Price: \$60.00 Save \$90.00 by being a PMI member | <sup>Qty</sup> 1         |
|-------------------------|----------------------------------------------------------------------------------------------------|--------------------------|
| Donate to PMI Education | ational Foundation (PMIEF)                                                                                                    | Add To Cart              |
| Promo Code              | Apply                                                                                                    |                          |
| Subtotal                |                                                                                                    | \$150.00                 |
|                         | Continue Shopp                                                                                                    | ing Continue to Checkout |

# 6. 在Payment Information 页面中,如果账户之前没有添加信用卡信息,请点击《Add Payment Method》

| Order Summary                                    |                                                                                                    |
|--------------------------------------------------|----------------------------------------------------------------------------------------------------|
| CERTIFICATION     PMP Certification F     Oty: 1 | Renewal<br>\$150.00                                                                                                   |
| Shipping                                         | \$0.00                                                                                                    |
| Тах                                              | \$0.00                                                                                                    |
| Total                                            | \$150.00                                                                                                    |
| By clicking "Place Ord<br>am now agreeing to Pî  | er" or "Generate Quote"  <br>//l's terms and conditions.                                                              |
|                                                  |                                                                                                    |
|                                                  |                                                                                                    |
| ce Order                                         |                                                                                                    |
|                                                  | Crder Summary Certification PMP Certification City: 1 Shipping Tax Total By clicking "Place Ord am now agreeing to PM |

## 7. 填写信用卡信息

#### Add new credit card

Name on Card

#### 持卡人名字

Card Number

卡号

Expiration Date

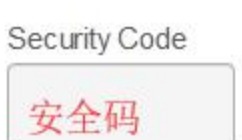

X

### Billing Addresses是账单上显示的地址信息,如需报销,请在此处填写正确的公司信息, 完成付款流程后,在账户中可下载美式账单。

Add new credit card

 $\times$ 

V

#### **Billing Address**

Saved Address

Select a saved address

\* Residential/Commercial

Select

## 输入信息后,点击《Save Changes》保存。

| Add new credit car                | d              | ×            |
|-----------------------------------|----------------|--------------|
| Select                            |                | ~            |
| * Attention To                    |                |              |
| 名字                                |                |              |
| * Address line 1                  |                |              |
| 详细地址                              |                |              |
| Address line 2                    |                |              |
| 详细地址                              |                |              |
| * Country                         | * City         |              |
| Not Selected 选择国家                 | 市              |              |
| State/Province                    | * Zip Code     |              |
| 省                                 | 邮编             |              |
| Set as primary address and credit | card           |              |
| Save this address and credit card | for future use |              |
|                                   | Cancel         | Save Changes |

## 6. 选择支付的信用卡点击 < Place Order >,完成续费流程

| Credit Card/Debit Card                    | Name on Card | Expires     |
|-------------------------------------------|--------------|-------------|
| Billing Address:                          |              | 1           |
| visa<br>Billing Address<br>Visa Ending in |              |             |
| ⊖ Generate a Quote ❷ Learn More           |              |             |
|                                           |              | Place Order |

### 缴费后,请下载电子版证书,查看证书延期情况

#### 下载电子版证书方法:

- 1、通过 www.pmi.org, 填写用户名和密码登陆
- 2、点击右上角《My PMI》-《Dashboard》
- 3、点击《View Certificate》点击下载电子版证书

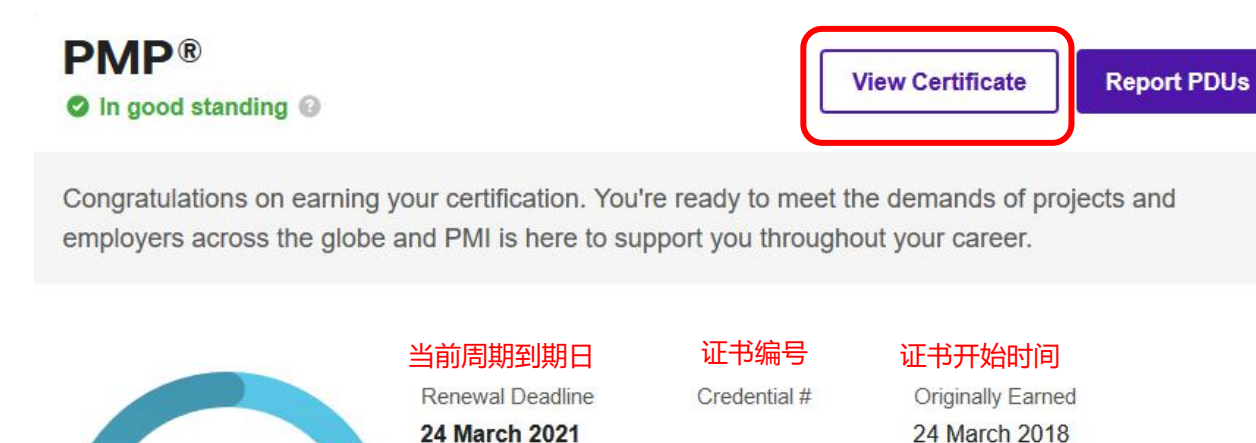

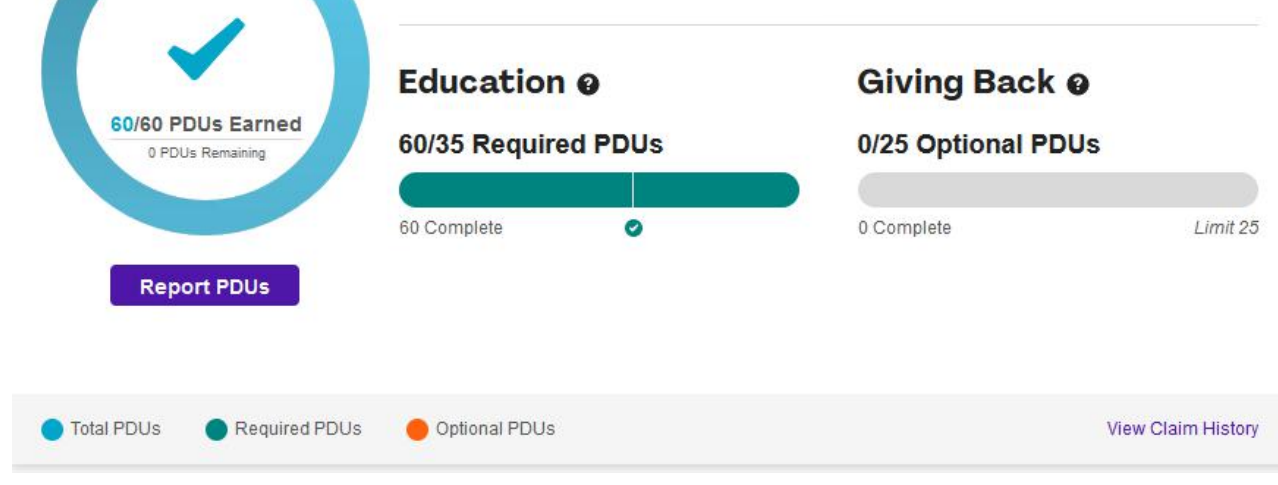

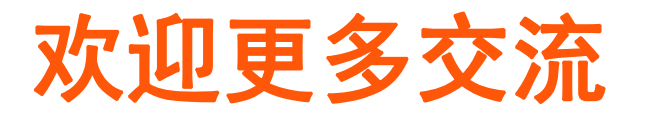

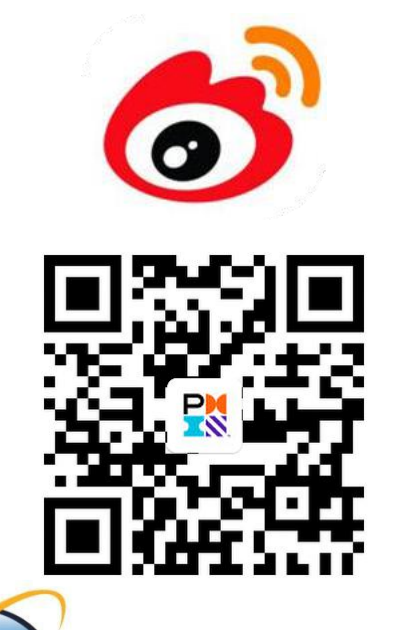

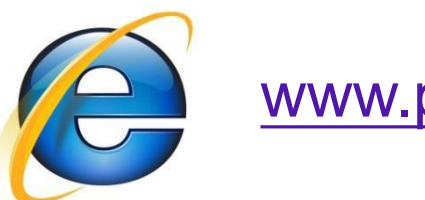

www.pmi.org

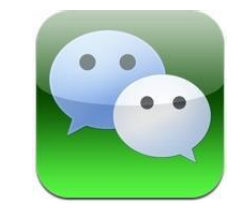

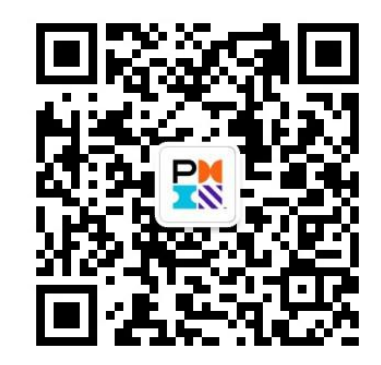

www.chinapmi.org

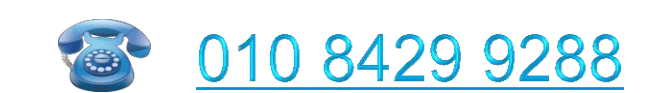

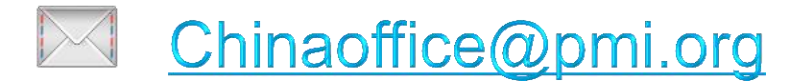

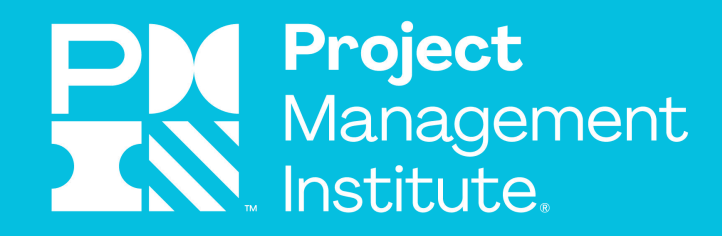

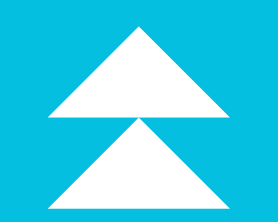

# THANK YOU

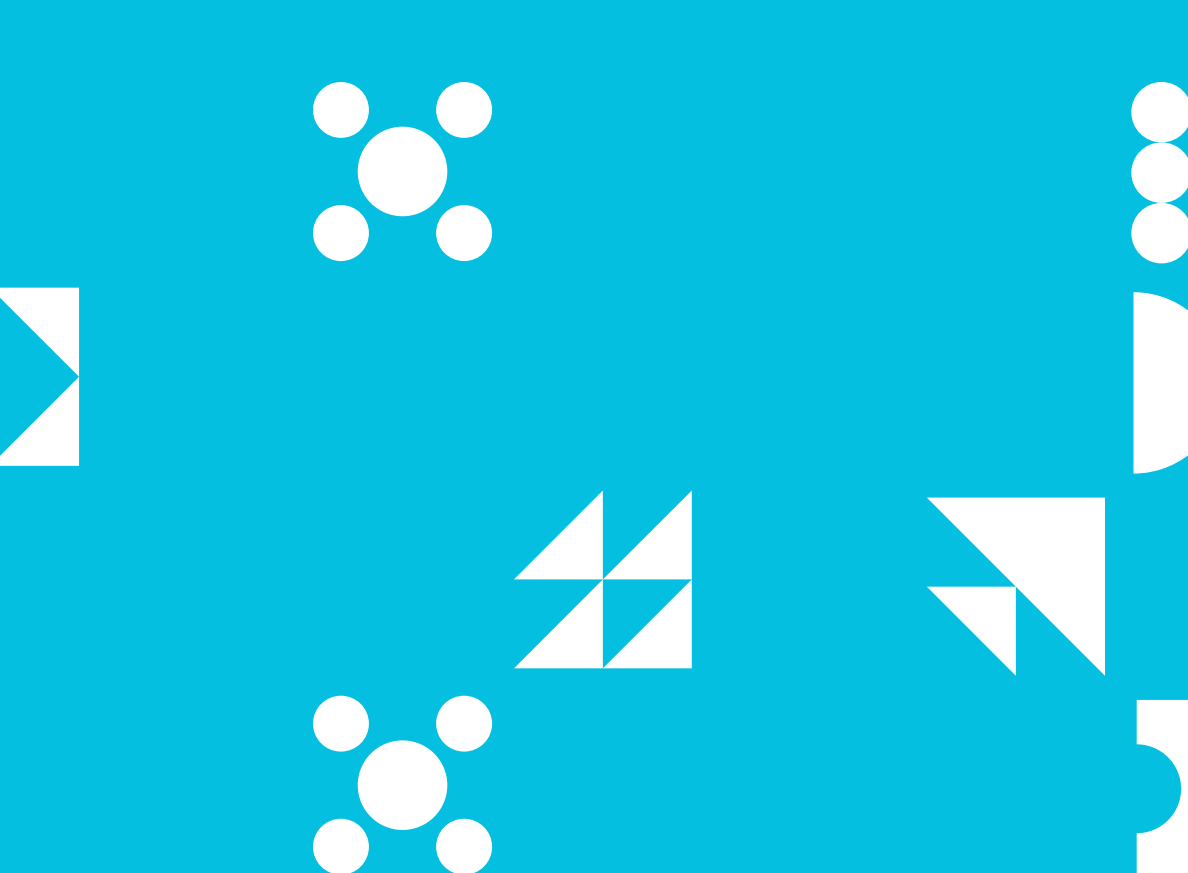